# **Inventory Steps**

### **OEM Vendors**

- 1. Go to "Items" under "Point of Sale" in Portal Top Right hand corner click "Count Inventory"
- 2. Top Right hand corner click "Start New Count"
- 3. Right Column Under "Custom Count" use dropdown to choose "OEM Vendors"

Use the 2nd drop down to choose what OEM vendor you want to scan.

- a. I normally do Google and Apple together and then Samsung Separate
- 4. Click "start count"

## Non OEM Vendors

- 1. Same as steps 1 thru 3
- Right Column Under "Custom Count' use dropdown to choose "Non OEM Vendors"
- 3. Click "Start Count"

# <u>Tips</u>

- 1. Always try and finish the count you start same day
- 2. If you can't finish the count or can't find an item let me know and just keep the count open and I will look around next time I'm in the store and close out that inventory if I can't find it.
- 3. Weekdays are normally better to work on inventory than Fridays and Saturdays
- 4. 2 samsung counts, 2 google and apple counts, and at least 1 Non OEM count each month needs to be completed.
- 5. If you need help locating an item feel free to call.

|          |                 |                   |            |                      |                                      |                                                      |       |             |                      |              |             | ,          |          |               |                     |                  |                 |           |            |            |             |          |          |
|----------|-----------------|-------------------|------------|----------------------|--------------------------------------|------------------------------------------------------|-------|-------------|----------------------|--------------|-------------|------------|----------|---------------|---------------------|------------------|-----------------|-----------|------------|------------|-------------|----------|----------|
| <b>S</b> | Ronald          | Brown - G         | oogle Pixe | <b>4</b> XL <b>x</b> | 📑 Untitled                           | document - Google                                    | Doc X | ·   +       |                      |              |             |            |          |               |                     |                  |                 |           |            |            |             | 0        | $\times$ |
| ←        | $\rightarrow$ ( | <u>۵</u>          | 🔒 po       | rtal.ubif.ne         | t/pos/inver                          |                                                      |       |             |                      |              |             | D=asc      |          |               |                     |                  |                 |           | <u>e</u> 1 |            | • •         |          |          |
| Se .     | uBreakiF        | ix Portal         | 🖬 ubifd    | iag 👑 I              | MEI Check                            | S Pixel Software                                     | . A   | pple 📃 M    | ail Repairs          | Store Stuff  | f 📃 Orde    | ering 📙    | Samsung  | 📙 Ticke       | ts                  |                  |                 |           |            |            |             |          |          |
|          | K               | Kamryı            | n Kell     | 🕩 Log Out            |                                      |                                                      |       |             |                      |              |             |            |          |               | O Clocked O         | ut South E       | lend #691       | Q         | P          | ŧ          | Ø           |          | 2        |
| 0        |                 | tems<br>Jashboard | / POS      |                      |                                      |                                                      |       |             |                      |              |             |            |          | ¢             | Add Store Ite       | m 🔳 Cou          | nt Inventory    | ↔ Loca    | ation Trar | nsfer      | C Sync I    | tems     |          |
| 8        |                 | T Item C          | ategories  |                      |                                      |                                                      |       |             |                      |              |             |            | Lo       | zations: 4/4, | ~ OEM               | Vendors          | ~ Custom        | Filters   | ~          | Display    | ing: 12/12, | *        |          |
| 5        |                 | ITEMS             |            |                      |                                      |                                                      |       |             |                      |              |             |            |          |               |                     | Search items     | by name, categ  | gory, SKU | or UPC     |            |             |          |          |
| (        |                 |                   | SKU \$     | IMAGE                | ITEM NAME                            |                                                      | ÷     | CATEGORY \$ | PARENT<br>CATEGORY ‡ | AVAILABLE \$ | RESERVED \$ | TRANSIT \$ | PRICE \$ | LABOR \$      | REORDER<br>LEVEL \$ | LAST<br>RECEIVED | LAST<br>COUNTED | DO        | н          | A          | CTIONS      |          |          |
| 0        |                 |                   | 1008       |                      | Apple Ipad :<br>Defender C<br># #    | 2 / New Ipad / Ipad 4 Otterb<br>ase - Black          | box   | Accessories |                      | 0            | 0           | 0          | \$89.99  | \$0.00        | 0                   |                  |                 | N/        | A          | / •        | ۹ ۲         |          |          |
|          |                 |                   | 1028       |                      | IPHONE 4 /<br>- BLACK (77            | 45 OTTERBOX DEFENDER C<br>-18581)                    | ASE   | Accessories |                      | 0            | O           | 0          | \$49.99  | \$0.00        | 0                   |                  |                 | 0         |            | / •        | ۹ ۲         | <b>a</b> |          |
|          |                 |                   | 1032       |                      | IPHONE 4 /<br>- GLACIER (7           | 45 OTTERBOX DEFENDER C<br>77-18579)                  | ASE   | Accessories |                      | 0            | O           | 0          | \$49.99  | \$0.00        | 0                   |                  |                 | 0         |            | <b>/</b> • | ۹ ۲         | 8        |          |
| 0        |                 | 0                 | 1036       |                      | APPLE IPHC<br>COMMUTEF<br>(77-18549) | INE 4 / 4S OTTERBOX<br>R CASE - HOT PINK AND WH      | IITE  | Accessories |                      | 0            | 0           | 0          | \$34.99  | \$0.00        | 0                   |                  |                 | 0         |            | -          | ۹ ۲         |          |          |
|          |                 | D                 | 1039       |                      | APPLE IPHC<br>COMMUTER               | DNE 4/4S OTTERBOX<br>R CASE - BLACK (77-18548)       |       | Accessories |                      | 0            | D           | 0          | \$34.99  | \$0.00        | 0                   |                  |                 | 0         |            |            | ٩٢          |          |          |
|          |                 | D                 | 1063       |                      | Wall Charge                          | er Micro USB                                         |       | Accessories |                      | 0            | 0           | 0          | \$19.99  | \$0.00        | 0                   |                  |                 | 0         |            | -          | م 🗠         |          |          |
|          |                 |                   | 1070       |                      | Apple Iphor<br>Otterbox De           | ne 5 / Iphone 5s / Iphone Se<br>efender Case - Black |       | Accessories |                      | 0            | 0           | 0          | \$49.99  | \$0.00        | 0                   |                  |                 | N/        | A          | -          | ٩٢          | . C      | )        |

#### 1. Portal-> Point of Sale-> Items-> Count Inventory

#### 2. Start New Count

| 📌 Ron | ald Brov            | wn - Go | ogle Pixel 4 X 🛛 🗙 📄 Untitled    | document - Google Doc | ×   +   |                |              |            |          |                   |               |                |          | ~  | -     | ð           | ×   |
|-------|---------------------|---------|----------------------------------|-----------------------|---------|----------------|--------------|------------|----------|-------------------|---------------|----------------|----------|----|-------|-------------|-----|
|       | G                   | 企       | portal.ubif.net/pos/inven        | tory/count?page=1&c   |         | &sorting%5Bcr  | eated_at%5D= |            |          |                   |               |                | ର ୮୯     | \$ | *     |             |     |
| uBrea | akiFix Po           | ortal   | 🖬 ubifdiag 👑 IMEI Check 🛛        | 🕉 Pixel Software 🛛 📕  | Apple 🛛 | , Mail Repairs | Store Stuff  | . Ordering | <u> </u> | Samsung 📙 Tickets |               |                |          | _  |       |             |     |
|       | K Ka                | mryn    | Kell 🕞 Log Out                   |                       |         |                |              |            |          |                   | O Clocked Out | South Bend #69 | Q.       | ~  | ¢     | <b>2</b>    | 1   |
| 9     | <b>Inv</b><br>Dashi | ento    | ry Count<br>POS / Item Inventory |                       |         |                |              |            |          |                   |               |                |          |    | o su  | art New Cou | Int |
| 8     | 0                   | Invent  | ory Count History                |                       |         |                |              |            |          | Search for        |               |                |          |    |       |             |     |
| 3     |                     | D       | STARTED                          | ▼ FINISHED            | ÷       | PERFORMED BY   |              | LOCATION   |          | COUNTED           | EXPECTED      |                | VARIANCE |    |       | ACTION      | s   |
| 1     | 1                   | 72883   | 9/21/22 12:54 PM                 | 5:32 PM               |         | Kat Kirkman    |              | In-Store   |          | 893               | 905           |                | -12      |    |       | ٩           |     |
| _     | 1                   | 172715  | 9/20/22 10:23 AM                 | 1:04 PM               |         | Kat Kirkman    |              | In-Store   |          | 266               | 265           |                | 1        |    |       | ٩           |     |
| •     | 1                   | 171790  | 9/12/22 11:23 AM                 | 12:46 PM              |         | Kat Kirkman    |              | In-Store   |          | 268               | 268           |                | 0        |    |       | ٩           |     |
|       | 1                   | 171445  | 9/9/22 10:37 AM                  | 5:48 PM               |         | Kat Kirkman    |              | In-Store   |          | 936               | 936           |                | 0        |    |       | ٩           |     |
| -     | 1                   | 170858  | 9/5/22 10:39 AM                  | 12:12 PM              |         | Kat Kirkman    |              | In-Store   |          | 269               | 269           |                | 0        |    |       | ٩           |     |
|       | 1                   | 170516  | 9/2/22 12:00 PM                  | 4:38 PM               |         | Kat Kirkman    |              | In-Store   |          | 825               | 824           |                | 1        |    |       | ٩           |     |
|       | 1                   | 170063  | 8/29/22 11:36 AM                 | 1:38 PM               |         | Kat Kirkman    |              | In-Store   |          | 252               | 252           |                | 0        |    |       | ٩           |     |
| 9     | 1                   | 170051  | 8/29/22 10:02 AM                 | 12:28 PM              |         | Kat Kirkman    |              | In-Store   |          | 833               | 834           |                | -1       |    |       | ٩           |     |
|       | 1                   | 69213   | 8/20/22 10:14 AM                 | 12:07 PM              |         | Kat Kirkman    |              | In-Store   |          | 705               | 709           |                | -4       |    |       | ٩           |     |
|       | 1                   | 69033   | 8/19/22 9:41 AM                  | 10:41 AM              |         | Kat Kirkman    |              | In-Store   |          | 256               | 256           |                | 0        |    |       | ٩           |     |
|       |                     |         |                                  |                       |         | « <b>1</b> 23  | 4 5 6 7      | 16 »       |          |                   |               |                |          |    | 10 25 | 50 10       | 0   |
|       |                     |         |                                  |                       |         |                |              |            |          |                   |               |                |          |    |       |             |     |
|       |                     |         |                                  |                       |         |                |              |            |          |                   |               |                |          |    |       |             | C   |

 Customer Count-> Filter Drop Down-> OEM Vendors-> OEM Drop Down-> Select all 3 Samsung, Google, Apple to count all your OEM inventory or Select 1 or 2 at a time to split up the work throughout the week. (Recommend Samsung Seperate with Apple and Google together.)

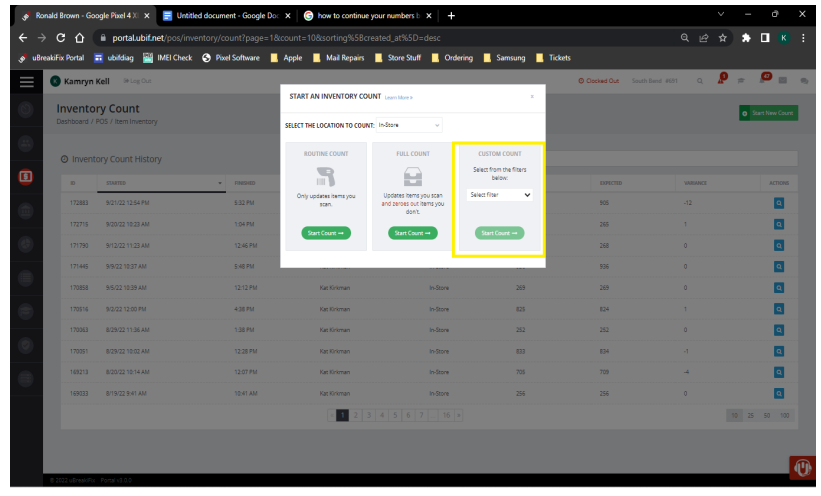

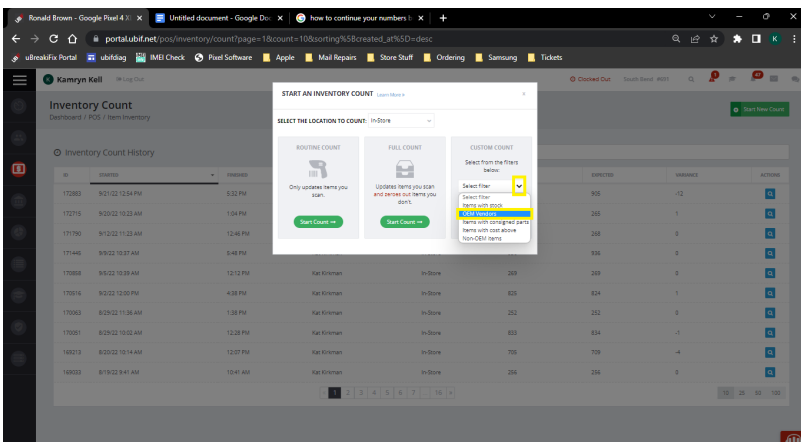

| 💣 Ronald Brown - Google Pixel 4 XI 🗙 🛃 Untitled document - Google Do: x 🛛 🕲 how to continue your numbers 1: x 🕇 🕂 🔶 🔶 |                   |                        |                      |                             |                                    |                         |                          |          |              |              |          |  |
|----------------------------------------------------------------------------------------------------|-------------------|------------------------|----------------------|-----------------------------|------------------------------------|-------------------------|--------------------------|----------|--------------|--------------|----------|--|
| ← → C 🏠 🔹 portalubilinet/pos/inventory/count?page=1&count=10&sorting%5Bcreated_at%5D=desc Q @ ☆                       |                   |                        |                      |                             |                                    |                         |                          |          |              |              | :        |  |
| 📌 uB                                                                                                    | reakiFix Portal 🚦 | 🖬 ubifdiag 🔛 IMEI Chec | k 📀 Pixel Software 📙 | Apple 📃 Mail Repairs        | 📙 Store Stuff 📃 Ord                | ering 📃 Samsung 📃 Ticl  | kets                     |          |              |              |          |  |
| ≡                                                                                                    | 🔇 Kamryn          | Kell 🕫 Log Out         |                      |                             |                                    |                         | O Clocked Out South Bend | K61 Q 🚽  | P = 1        | <b>0</b>     | 92       |  |
| 3                                                                                                    | Invento           | ry Count               |                      | START AN INVENTORY CO       | UNT Learn Mare >                   | x                       |                          |          |              |              |          |  |
|                                                                                                    | Dashboard / I     | POS / Item Inventory   |                      | SELECT THE LOCATION TO COUN | ft: Indone 🗸 🗸                     |                         |                          |          | <b>O</b> 504 | rt New Count |          |  |
|                                                                                                    |                   |                        |                      | BOUTINE COUNT               | FULL COUNT                         | CUSTOM COUNT            |                          |          |              |              |          |  |
| æ                                                                                                    | Ø Invent          |                        |                      |                             |                                    | Select from the filters |                          |          |              |              |          |  |
| B                                                                                                    | 10                | STARTED                | * FINEHED            |                             |                                    | Delow:                  | EXPECTED                 | VARIANCE |              | ACTIONS      |          |  |
|                                                                                                    | 172883            | 9/21/22 12:54 PM       | 5.32 PM              | scan.                       | and perces out items you<br>don't. | OEM Vendors: 3/8.       | 905                      |          |              | ٩            |          |  |
|                                                                                                    | 172715            | 9/20/22 10:23 AM       | 1.04 PM              | Start Court                 | Start Count                        | @ Check All             | 265                      |          |              | ٩            |          |  |
| 6                                                                                                    | 171790            | 9/12/22 11:23 AM       | 12:46 PM             |                             |                                    | Uncheck All             | 268                      |          |              | ٩            |          |  |
| -                                                                                                    | 171445            | 9/9/22 10:37 AM        | 5.40 PM              |                             |                                    | Asurion Mobility        | 236                      |          |              | ۹            |          |  |
|                                                                                                    | 170658            | 9/5/22 10:39 AM        | 12:12 PM             | Kat Kirkman                 | In-Store                           | Serroung                | 269                      |          |              | ۹            |          |  |
| 1                                                                                                    | 170516            | 9/2/22 12:00 PM        | 4:38 PM              | Kat Kirkman                 | In-Store                           |                         | 824                      |          |              | ۹            |          |  |
|                                                                                                    | 170063            | 8/29/22 11:36 AM       | 1:38 PM              | Kat Kirkman                 | In-Store                           | 0.6                     | 252                      |          |              | ۹            |          |  |
|                                                                                                    | 170061            | 8/29/22 10:02 AM       | 12-28 PM             | Kat Kirkman                 | In-Store                           | 🖬 Google                | 834                      |          |              | ٩            |          |  |
|                                                                                                    | 169213            | 8/20/22 10:14 AM       | 12:07 PM             | Kat Kirkman                 | In-Store                           | Z Apple                 | 709                      | -4       |              | ٩            |          |  |
|                                                                                                    | 169033            | 8/19/22 9:41 AM        | 10:41 AM             | Kat Kirkman                 | In-Store                           | Semourig Canada         | 256                      |          |              | ٩            |          |  |
|                                                                                                    |                   |                        |                      | <b>e 1</b> 2 3              |                                    | 0.150mm                 |                          |          | 10 25        | 90 100       |          |  |
|                                                                                                    |                   |                        |                      |                             |                                    |                         |                          |          |              |              |          |  |
|                                                                                                    |                   |                        |                      |                             |                                    | Motorola                |                          |          |              |              | <u>m</u> |  |
|                                                                                                    | 0 2022 (BreakFix  | Portal v3.0.0          |                      |                             |                                    |                         |                          |          |              |              | Û,       |  |

4. These items need to be counted every 2 weeks to stay ahead of consignment charges. It is up to you how you get this done every 2 weeks but I would recommend doing Samsung 1st and 3rd weeks of the month and Google and Apple the 2nd and 4th weeks of the month.